#### Použití bankovních terminálů s programem TRIFID

V Lokální konfiguraci je nutno nastavit typ snímače: v okně parametrů případně vybrat port nebo zda má terminál tiskárnu nebo ne. Pokud terminál tiskárnou vybaven není, tiskne se potvrzení o platbě na tiskárně paragonů současně s prodejkou. Pak je nutné vybrat typ tisku – grafický, nebo znakový. V případě potřeby je možné nastavit také tři řádky závěrečného textu na konci dokladu.

| Seznamy aktualizovat po : 30 sec<br>Slevy prostřednictvím : Nepoužito                                                                                                    | Snímače platebních karet —<br>Bankovních : ČSOB |
|----------------------------------------------------------------------------------------------------|-------------------------------------------------|
| Terminál s tiskárnou : Ne<br>Tiskový formulář z prodeje : G-Bankovní terminál<br>Závěrečný text<br>1. řádek : první řádek poznámky<br>2. řádek : druhý řádek<br>3. řádek : třetí řádek | - platba                                        |

Dále je nutné povolit použití platební karty v příslušném druhu úhrady v Konfiguraci/Druzích úhrad:

| 🛛 📻 Druhy úhrad a zápisů v p                                                                                     | oklad. deníku = Sklad 01 ————————————                                                                                    |
|----------------------------------------------------------------------------------------------------|----------------------------------------------------------------------------------------------------|
| Platby prodejek - kartou                                                                                         | OPRAVA                                                                                                    |
| Název :<br>Nápověda :                                                                                            | bankovni kartou<br>úhrada prodejky bankovní kartou                                                                       |
| Zaokrouhlovat sumu na rad :<br>Přičítat k zůstatku :<br>Zápis do deníku :<br>Platební karta :<br>Použití karty : | 0.10 jak : matematický<br>Ne<br>Při uzávěrce<br>Bankovní platební karta<br>Platba                                        |
| Kód hotovostní úhrady :<br>Číslo pokladního deníku :<br>Text deníku :<br>Text deníku :                           | H (pro případnou část placenou hotově)<br>(chcete-li zapsat do deníku jiné stanice)<br>úhrada prodejky # bankovní kartou |

## Úhrada nákupu bankovní platební kartou

Postup při prodeji je stejný u všech typů terminálů.

Nejjednodušším způsobem zadání této úhrady je stisk klávesy <\*> v tabulce **Placení/vracení**, které se objeví po stisku klávesy <+>. V okně pro zadání placené částky se objeví údaj, jaká část úhrady se má uhradit bankovní kartou a stiskneme klávesu <Enter>.

| Platit :          | 324.00 Kč                   |
|-------------------|-----------------------------|
| Kartou : Hotově : | <b>324.00</b> Kč<br>0.00 Kč |
| Vrátit :          | Kč                          |

Pokud je terminál správně připojen a komunikace nastavena, program vypíše:

| 🀴 TrifidWin                                             |                                         |                                     | - 🗆 ×          |
|---------------------------------------------------------|-----------------------------------------|-------------------------------------|----------------|
| Sklad 01                                                |                                         | Prodavač 1                          | 02             |
| Pondělí 27. 7.2015<br>Číslo dokladu : 0200<br>Zboží Mno | 9:46:51<br>100002 Cena/j<br>žství s DPH |                                     |                |
| Páska LQ 850 EP                                         | 1.00 ks 96.00                           | Číslo: 8 Kód:<br>Páska LO 850 EPSON | KC             |
| Haléřové vyrovn                                         | 1.00 0.03                               | Množství: 11.00 ks                  |                |
| Platbu doko                                             | nčete podle pokyni                      | ů na bankovním terminálu .          | drá<br>0 850   |
|                                                         |                                         | epnutí na výběr<br>Číslo zboží :    | • OBALU        |
|                                                         |                                         | Zkratka zboží :<br>Název zboží :    |                |
|                                                         | P.P.U. 06.00                            | Skupina zboží :<br>Označení zboží : |                |
| Soucet: 79.30 s                                         | DPH: 96.00                              | Cena zboži :                        | KC S DPH       |
| CtrlF1 Nápověda / Z                                     | rušení * Další t                        | funkce – V <del>r</del> áceno +     | • Tisk dokladu |

Na displeji terminálu se zobrazí výzva k vložení karty. Následně se do terminálu přenese prodejní cena a probíhá standardní autorizační proces.

O výsledku je uživatel informován na displeji terminálu a v případě neúspěchu i hlášením programu:

| TrifidWin                                                                                                    |                                                                                                    |
|----------------------------------------------------------------------------------------------------|----------------------------------------------------------------------------------------------------|
| Sklad 01                                                                                                    | Křížek Rudolf 01                                                                                                    |
| Středa 30.11.2011 8:07:56   Číslo dokladu : 010000007 Cena   Zboží Množství s DPH   Tyčinka Mars 1.00 ks 9.00   PET flaska 1.00 ks 6.00 | sazba 1<br>Císlo: 22 Kód:<br>Tyčinka Mars                                                                                                |
| Platba ne<br>(stiskněte klá                                                                                                    | proběhla !<br>vesu Mezerník)                                                                                                    |
| Součet: 12.50 s DPH: 15.00                                                                                                    | na výběr OBALU<br>Kód zboží 15.00<br>Zkratka zboží 0.00<br>Název zboží :<br>Skupina zboží :<br>Označení zboží :<br>Cena zboží : Kč s DPH |
| CtrlF1 Nápověda / Zrušení * Další                                                                                                    | funkce – Vráceno – + Tisk dokladu                                                                                                    |

Pokud transakce proběhne úspěšně, je prodejka uzavřena a odpovídající částka připočtena k tržbě.

Druhý způsob, jak platbu kartou zadat, je výběrem platby z nabídky. Tento postup je nutno použít v případě, že tabulka **Placení/vracení** je v konfiguraci vypnuta, nebo je zakázán stisk klávesy <\*> (možno zakázat v INI souboru). V takových případech dosud popsaný způsob nefunguje a zle postupovat takto:

Klávesa <\*> se stiskne přímo během prodeje, tím se vyvolá nabídka, z ní se vybere doklad PRODEJKA, následně forma úhrady BANKOVNÍ KARTOU:

| 🚟 TrifidWin                                                  |                                         | ×                                                                                                    |
|--------------------------------------------------------------|-----------------------------------------|----------------------------------------------------------------------------------------------------|
| Sklad 01                                                     |                                         | Křížek Rudolf 01                                                                                                    |
| Středa 30.11.2011<br>Číslo dokladu : 0100000<br>Zboží Množst | 7:54:38<br>Forma úhrady: –<br>hotově    | н                                                                                                    |
| Tyčinka Mars 1.0                                             | bezhotovostně                           | \$ 22 Kód:                                                                                                    |
| PET_flaska 1.0                                               | hankovní kartou                         | K                                                                                                    |
|                                                              |                                         | 1.00 ks                                                                                                    |
|                                                              | Návrat                                  | Dop.ú.:<br>Zkratka: zkr                                                                                                    |
|                                                              |                                         | Tisk vypnut !                                                                                                    |
| Součet: 12.50 s DPH:                                         | Č<br>Zkr<br>Na<br>Sku<br>Oznar<br>15.00 | Přepnutí na výběr PRÁCE<br>Přepnutí na výběr OBALU<br>íslo zboží :<br>Kód zboží :<br>atka zboží :<br>ázev zboží :<br>oina zboží :<br>čení zboží :<br>Cena zboží : Kč s DPH |
| úhrada prodejky bankovní                                     | ka <b>r</b> tou                         |                                                                                                    |

Tímto postupem se objeví tabulka pro placení kartou a další postup je pak stejný, jako u prvního způsobu.

# Terminály ČSOB

Připojení je přes TCP/IP. V počítači je potřeba mít nainstalovanou službu **MonTermServis**, dodávanou s terminálem a dále povolenou komunikaci přes API protokol ze strany banky! Minimální verze M+ MBCA EMV, která je instalovaná v terminálu musí být 4.1.17 nebo vyšší, zobrazí se na displeji terminálu při jeho spouštění. V terminálu musí být nastavena IP adresa kasy v sekci M+ Maint EMV/Technik/Configuration/Cash register/Local (UDP) a vybrán typ sítě M+ Maint EMV/Technik/Configuration/Network/ETHERNET/SSL. Restart terminálu.

Při instalaci služby MonTermServis se zadá IP adresa terminálu, pak SAVE a OK.

| Monet+ Payment Terminal Service Configuration               |  |
|-------------------------------------------------------------|--|
| Current service state<br>Service is not running.            |  |
| Service configuration                                       |  |
| Terminal IP Address: 192 . 168 . 10 . 100                   |  |
| Wait for network at startup: 🔲 1 🚊 seconds                  |  |
| (C) 2014 denek DGAR Skalak<br>Monet+ a.s.<br>Zlin-Stipa, CZ |  |
| Save OK                                                     |  |

Vše by měl nastavit technik, který připojuje terminál k počítači.

Ve složce LIB v adresáři s programem Trifid je nutno mít knihovny **msvcrtd.dll, Term\_lib.dll, Term\_lib.lib a Term\_Static.lib**.

K testu komunikace se dá použít externí program **CertGui**, který se nakopíruje do složky LIB v adresáři s programem Trifid. Po jeho spuštění lze udělat zkušební Prodej k otestování komunikace počítače s terminálem mimo program Trifid.

Jeden terminál lze ovládat pouze jedním počítačem a nejde ovládat ručně.

### Terminály Komerční banka(do roku 2017), Raiffeisenbank, Unicredit Bank, VÚB

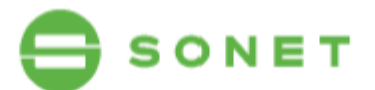

| Výsledky certifikace     |                              |  |
|--------------------------|------------------------------|--|
| Implementované transakce | Verdikt                      |  |
| Prodej                   | ок                           |  |
| Prodej+Cashback          | ок                           |  |
| Návrat                   | ок                           |  |
| Uzávěrka                 | ок                           |  |
| Finální verdikt          | Systém je způsobilý nasazení |  |

imerman

Matúš Cimerman Test auditor

Jakub Vele

Jakub Veleciky Test manažer

Připojení je přes TCP/IP. Terminály musí být s nainstalovanou aplikací firmy SONET! Nastavení IP adresy terminálu na kase se provede v souboru **hcterm.ini** ve složce LIB v adresáři s programem Trifid v sekci [tcpip] – server. Pokud soubor v této složce není, lze použít vzorový soubor **hcterm\_vzor.ini** a následně ho uložit jako soubor **hcterm.ini**.

Ve složce LIB v adresáři s programem Trifid je nutno mít knihovny **hcterm.dll, hcterm.lib** a konfigurační soubor **hcterm.ini**.

Jeden terminál lze ovládat z více počítačů a jde ovládat i ručně.

POZOR! – v případě použití více terminálů s jednou instalací Trifidu je třeba soubory hcterm.dll, hcterm.lib a hcterm.ini přesunout ze složky LIB do systémové složky Windows (např. C:\Windows\System32). Tyto soubory již nesmí být ve složce LIB!

Zjištění IP adresy na terminálu: Hlavní menu F1/ Funkce – zelené a zadate 66 a zelené Ethernet a zelené. Na terminálu se zobrazí zadaná IP adresa

ETFICKNET IP Info IP: 192.168.10.133 Mask: 255.255.255.0 Gate: 192.168.10.1 DHCP: Yes

Od verze 2019 (v.6,65) je nastavení zjednodušené, v programu Trifid provedeme nastavení přes Systémové funkce – Konfigurace – Lokální konfigurace.

Na položce Snímače platebních karet vybereme přes F9 Komerční banka a nastavíme lokální adresu zobrazenou ve výpisu parametrů na terminálu. Přes F2 uložíme nastavení.

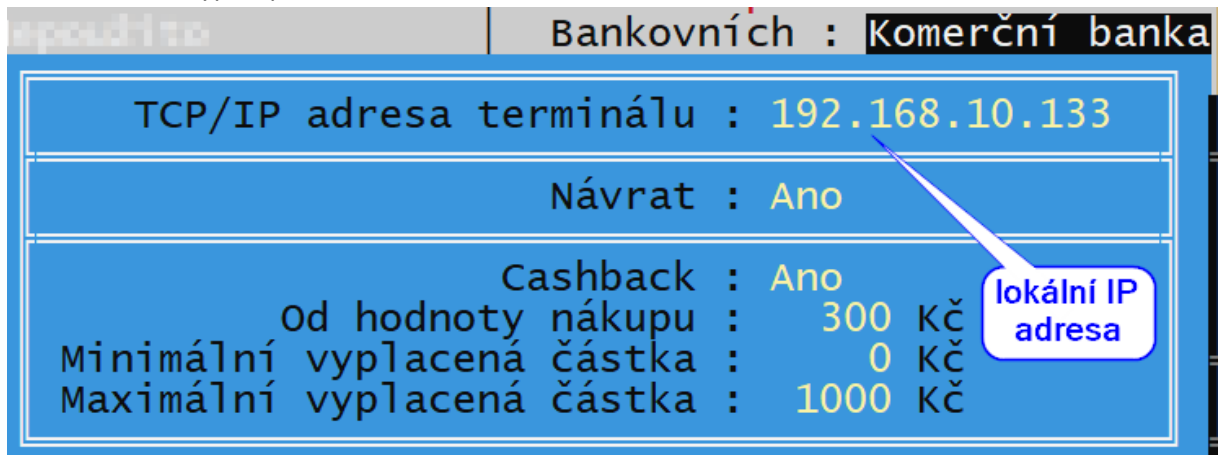

#### Terminály Česká spořitelna a KB SmartPay – od verze 6.65 certifikace přes Global Payments

#### Česká spořitelna KB – terminál YOMANI

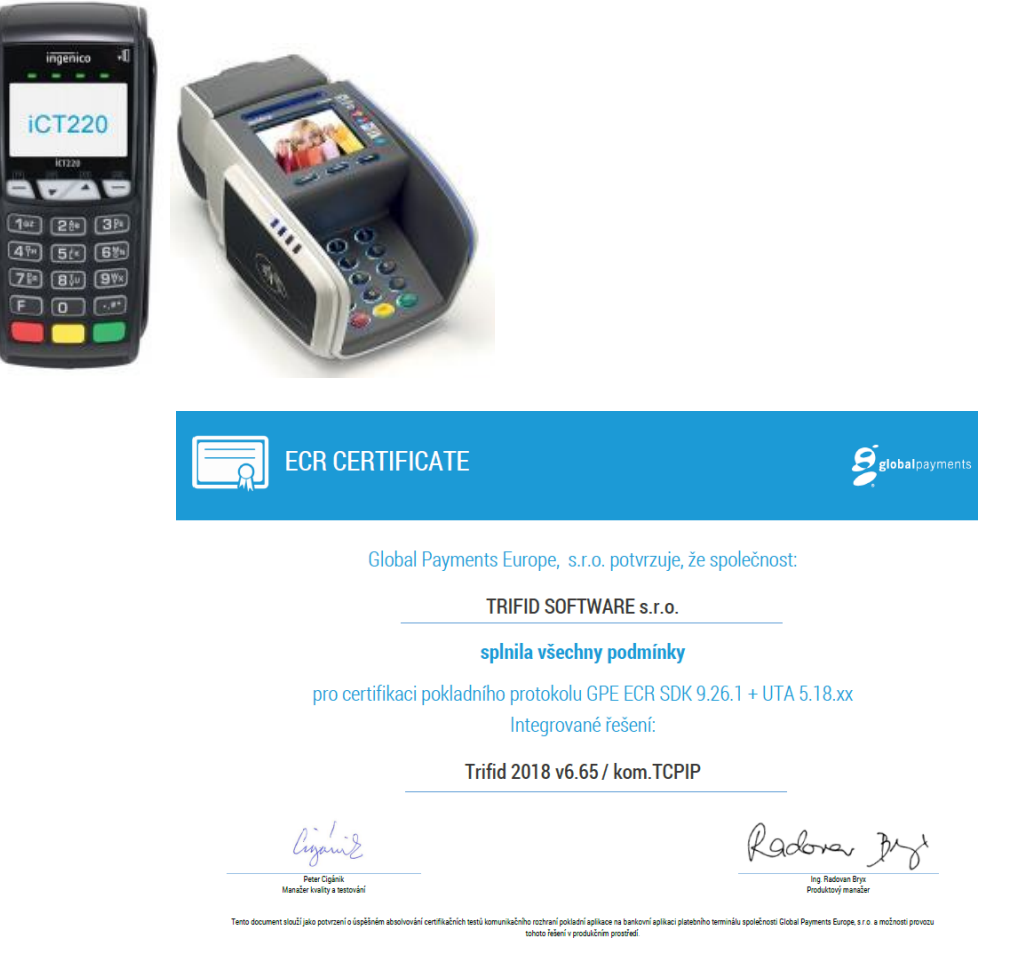

**Připojení přes sériovou linku** (do verze programu 2018) – původní B2 protokol, stačí nastavit typ terminálu v konfiguraci programu Trifid. Nutno mít sériový propojovací kabel.

Jeden terminál lze ovládat pouze jedním počítačem, ke kterému je připojen a jde ovládat i ručně.

#### Připojení přes TCP/IP (od verze programu 2018)

Jeden term. lze ovládat pouze jedním počítačem a jde ovládat i ručně při Dočasném odpojení od ECR.

Ve složce LIB v adresáři s programem Trifid je nutno mít knihovny GpeEcrCommLib.dll a EcrCfg.ini. Jeden terminál lze ovládat z více počítačů a jde ovládat i ručně.

**POZOR!** – v případě použití více terminálů s jednou instalací Trifidu je třeba soubory GpeEcrCommLib.dll a EcrCfg.ini **přesunout** ze složky LIB do složky \LIB\01 kde 01 odpovídá číslu stanice. Příklad nastavení stanice 02, soubory přesuneme do složky \LIB\02. Tyto soubory již nesmí být ve složce LIB! zjištění IP adresy na terminálu: F1 šipkami na Supervizor a pak zelené, šipkami dolů na Výpis parametrů a pak zelené, na terminálu se vytisknou parametry

| Komunikace<br>Způsob připojení 5 : TCP<br>193.058.072.218:443<br>NUT interval 07:08-07:14<br>HTTP Ne<br>DHCP Ne<br>CC App | P<br>Lokální<br>IP |
|----------------------------------------------------------------------------------------------------|--------------------|
| Lekální IP = 192 168 10.4<br>Gateway IP = 172 16.1.5<br>Maska IP = 255.255.255                                            |                    |

**V programu Trifid** provedeme nastavení přes Systémové funkce – Konfigurace – Lokální konfigurace. Na položce Snímače platebních karet vybereme přes F9 ČS TCP/IP a nastavíme lokální adresu zobrazenou ve výpisu parametrů na terminálu. Přes F2 uložíme nastavení.

| pesdito                                               | Bankovních : ČS TCP/IP                                                          |
|-------------------------------------------------------|---------------------------------------------------------------------------------|
| TCP/IP adresa t                                       | cerminálu : 192.168.10.41                                                       |
|                                                       | Návrat : Ano                                                                    |
| Od hodnot<br>Minimální vyplacer<br>Maximální vyplacer | Cashback : Ano<br>cy nákupu : 300 Kč<br>ná částka : 0 Kč<br>ná částka : 1000 Kč |